### デジタル健康手帳をご利用中の皆様へ

# デジタル健康手帳

## 新アプリへの移行のお知らせ

いつもデジタル健康手帳をご利用いただき、誠にありがとうございます。

この度、デジタル健康手帳は、利便性向上とより充実したサービス提供のため

#### 2025年1月8日より新アプリ(スマートフォンアプリ)に移行いたします。

※スマートフォンアプリとは、アプリストア(App Store、Google Play)からスマートフォンにインストールして利用するアプリです

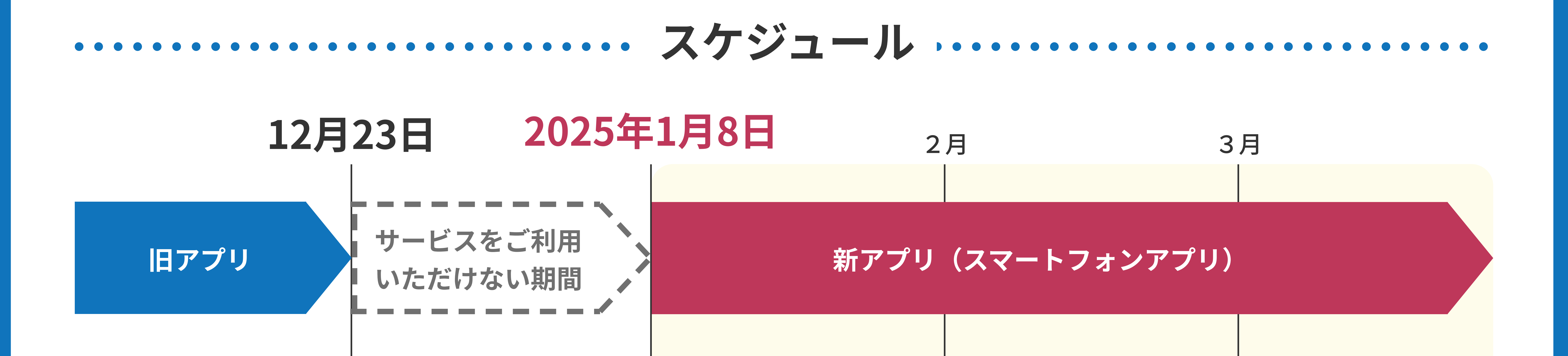

- ・12月23日以降、現在ご利用されているデジタル健康手帳は利用できなくなります。
- ・これまでにデジタル健康手帳へ登録されたデータにつきましては全て新アプリに引き継ぐことが可能です。

### 

/ デジタル健康手帳アプリのインストール

パスワードの再設定

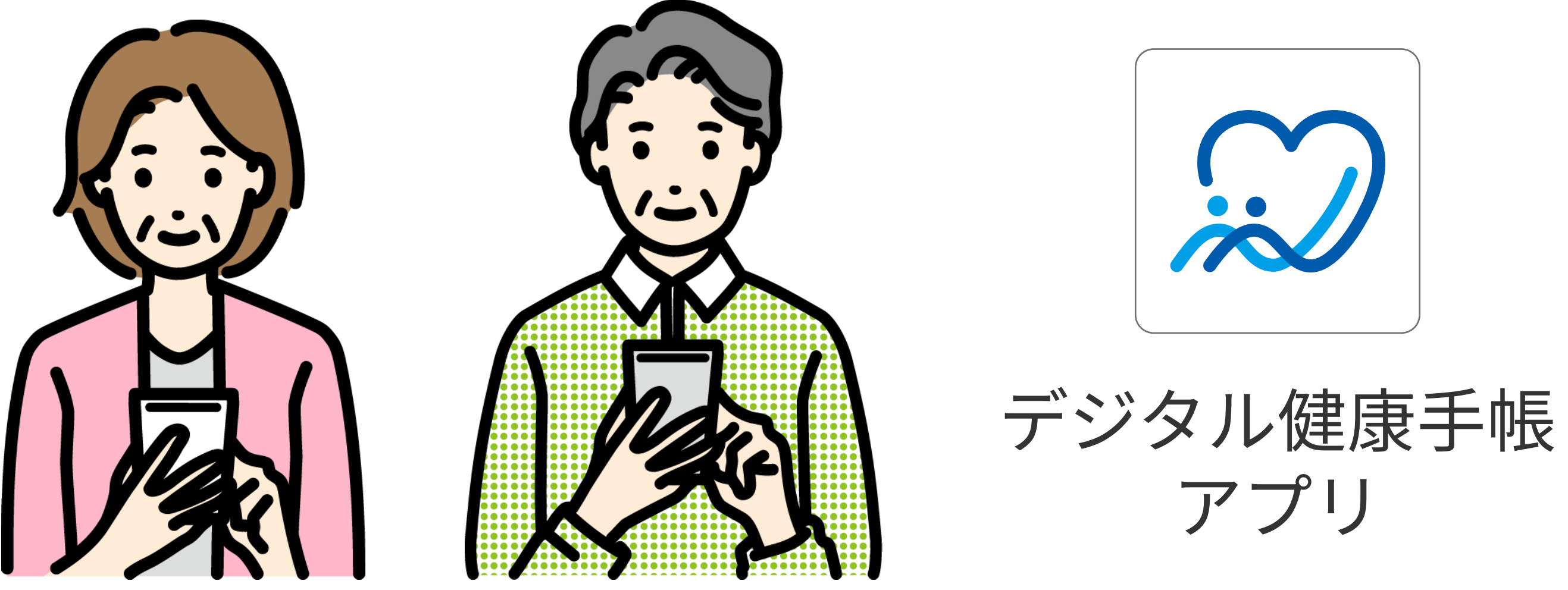

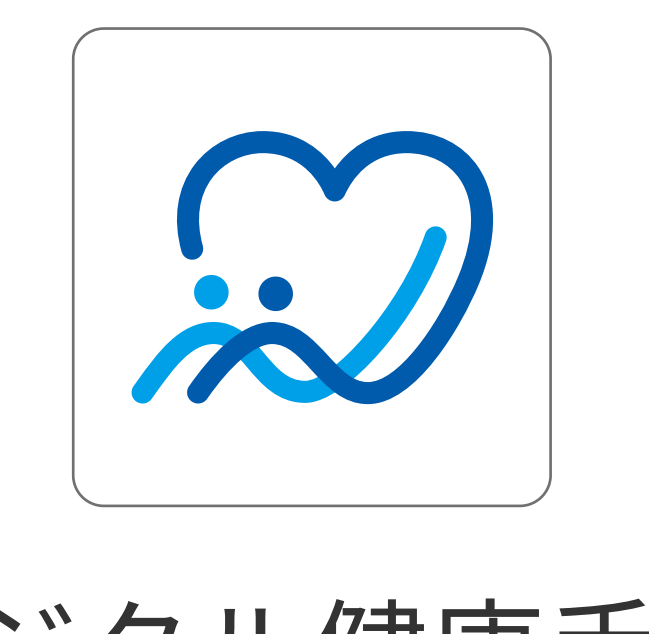

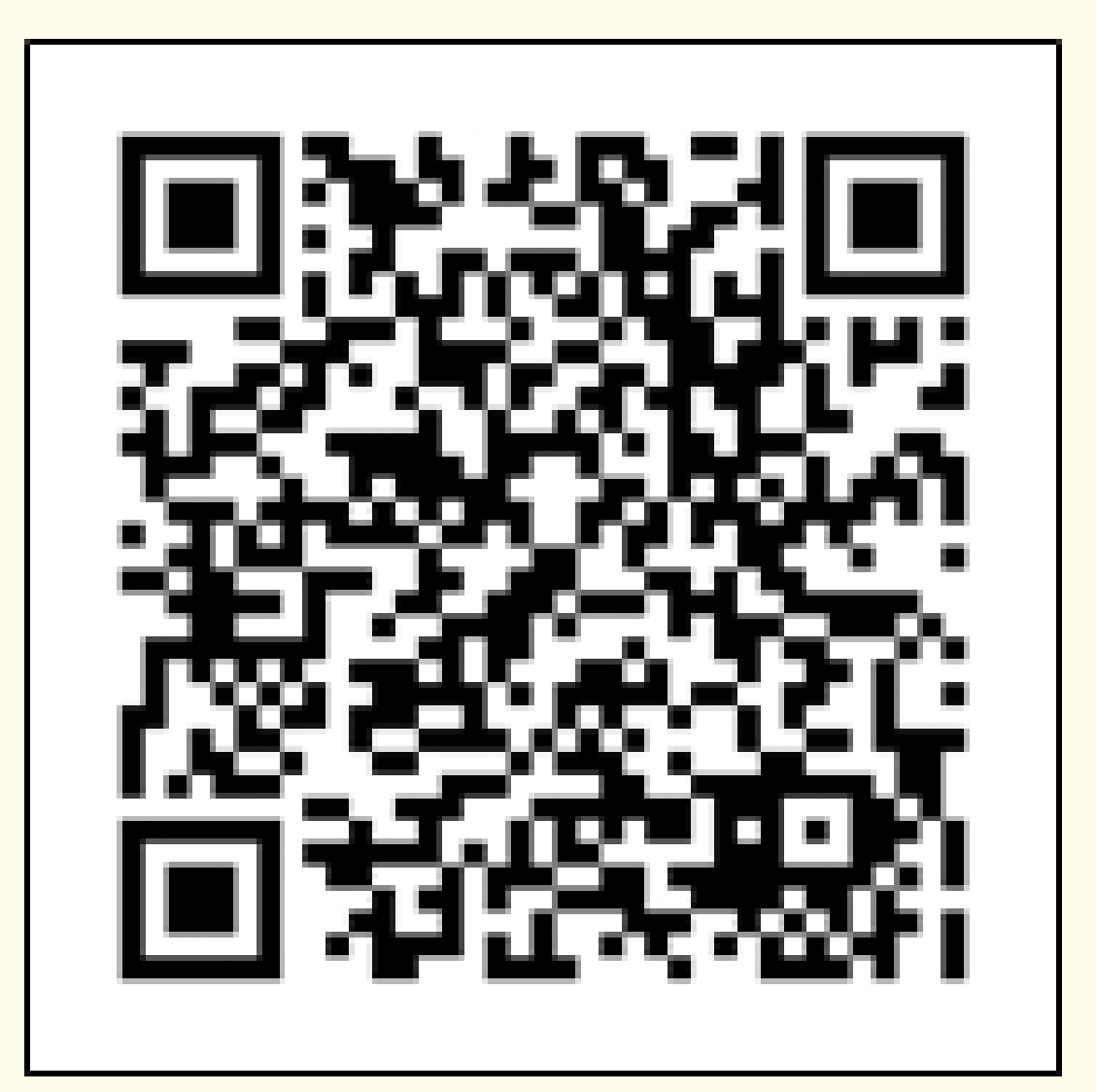

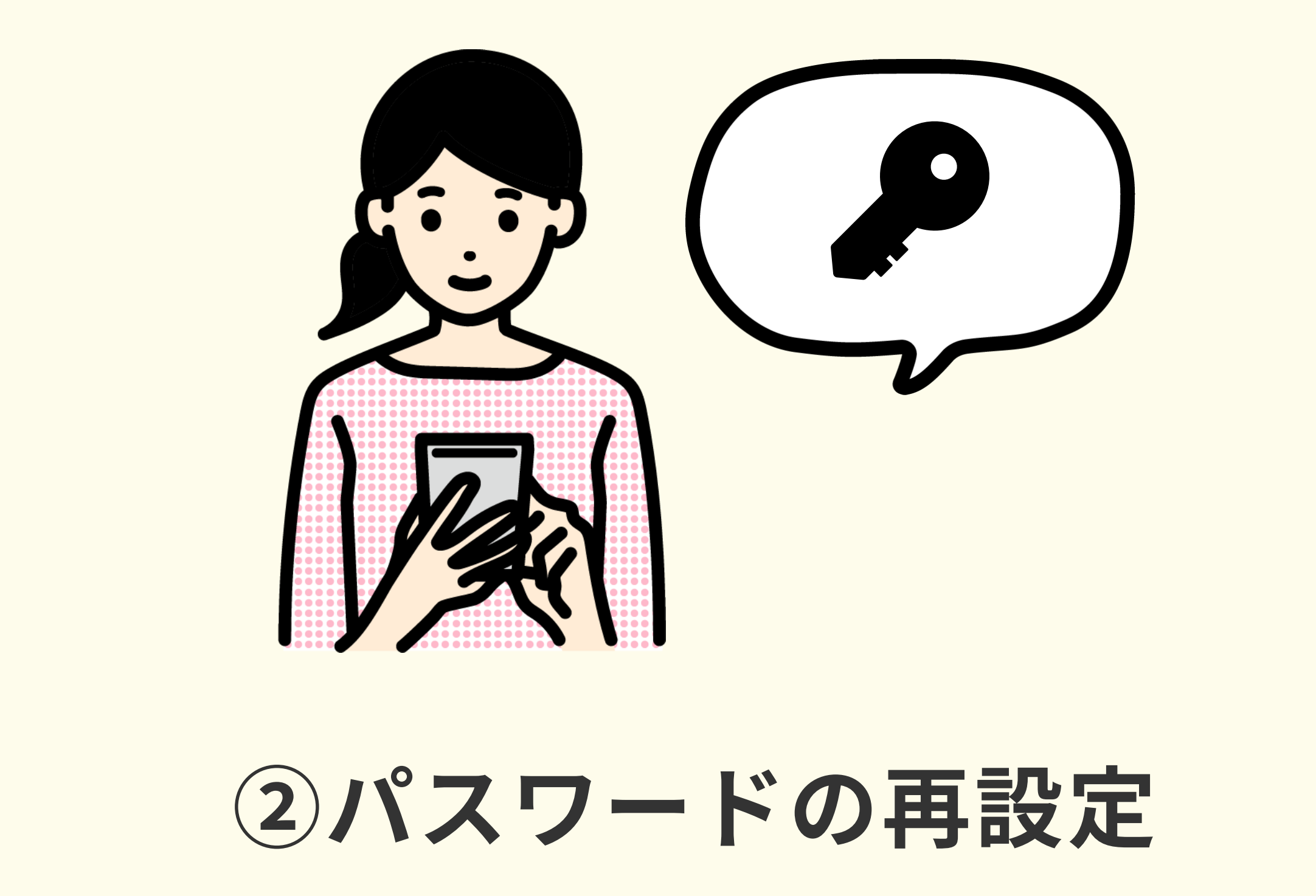

上記のQRコードもしくはリンクからインストールします。

https://apps.apple.com/jp/app/id6569240394

ログイン画面にある「パスワードをお忘れですか?」 リンクから再設定します。

現在利用しているパスワードを設定することも可能です。

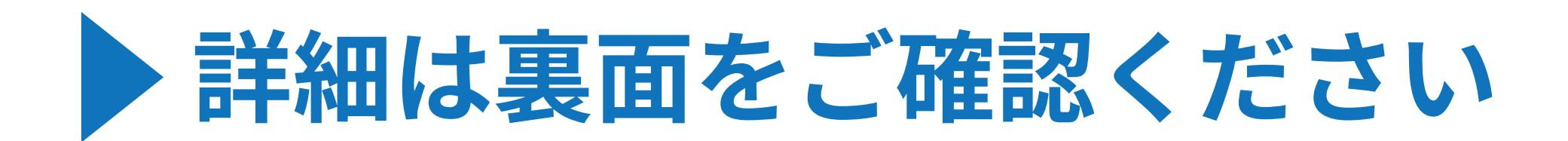

移行手順

#### 【手順1】アプリ起動

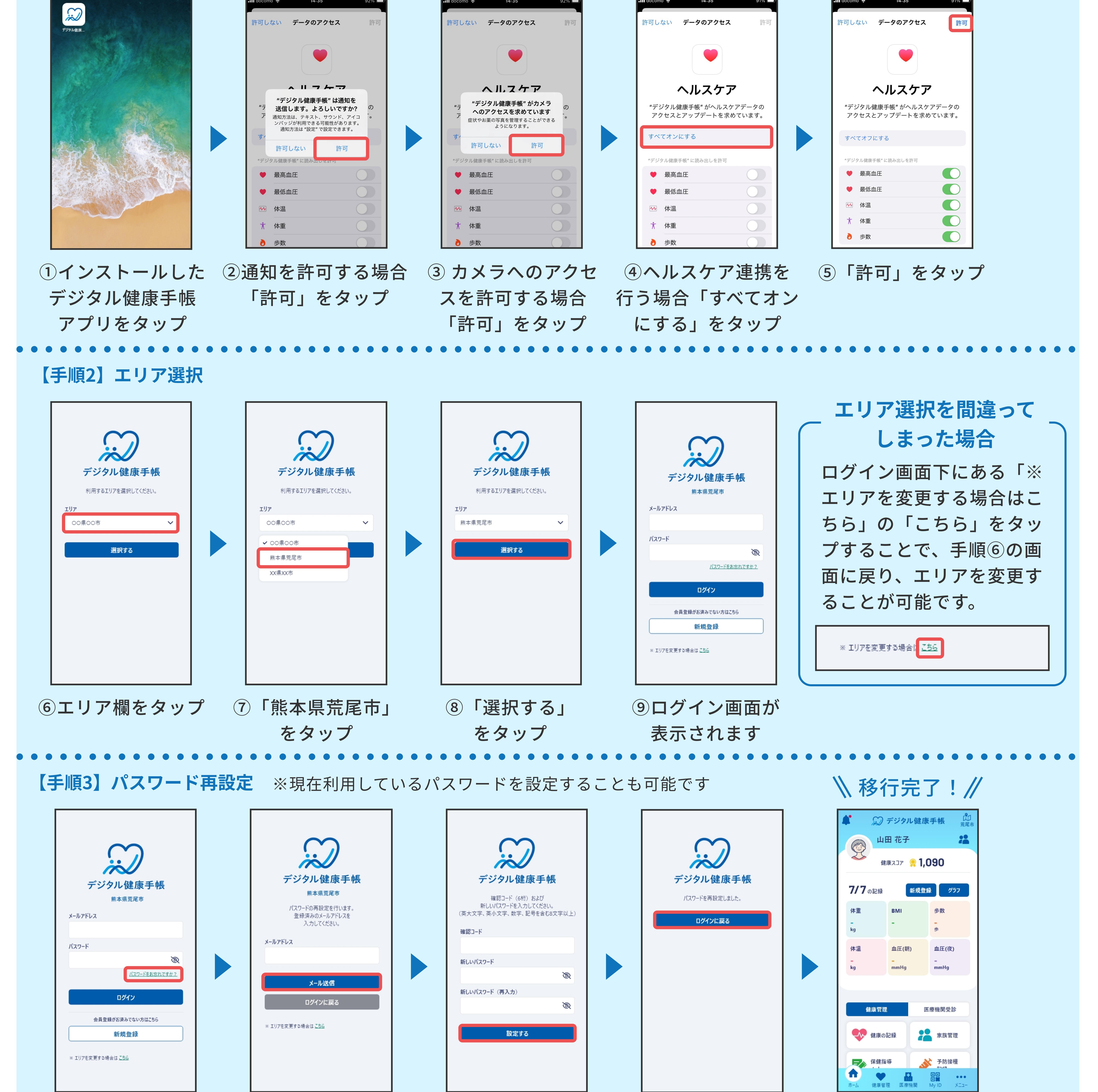

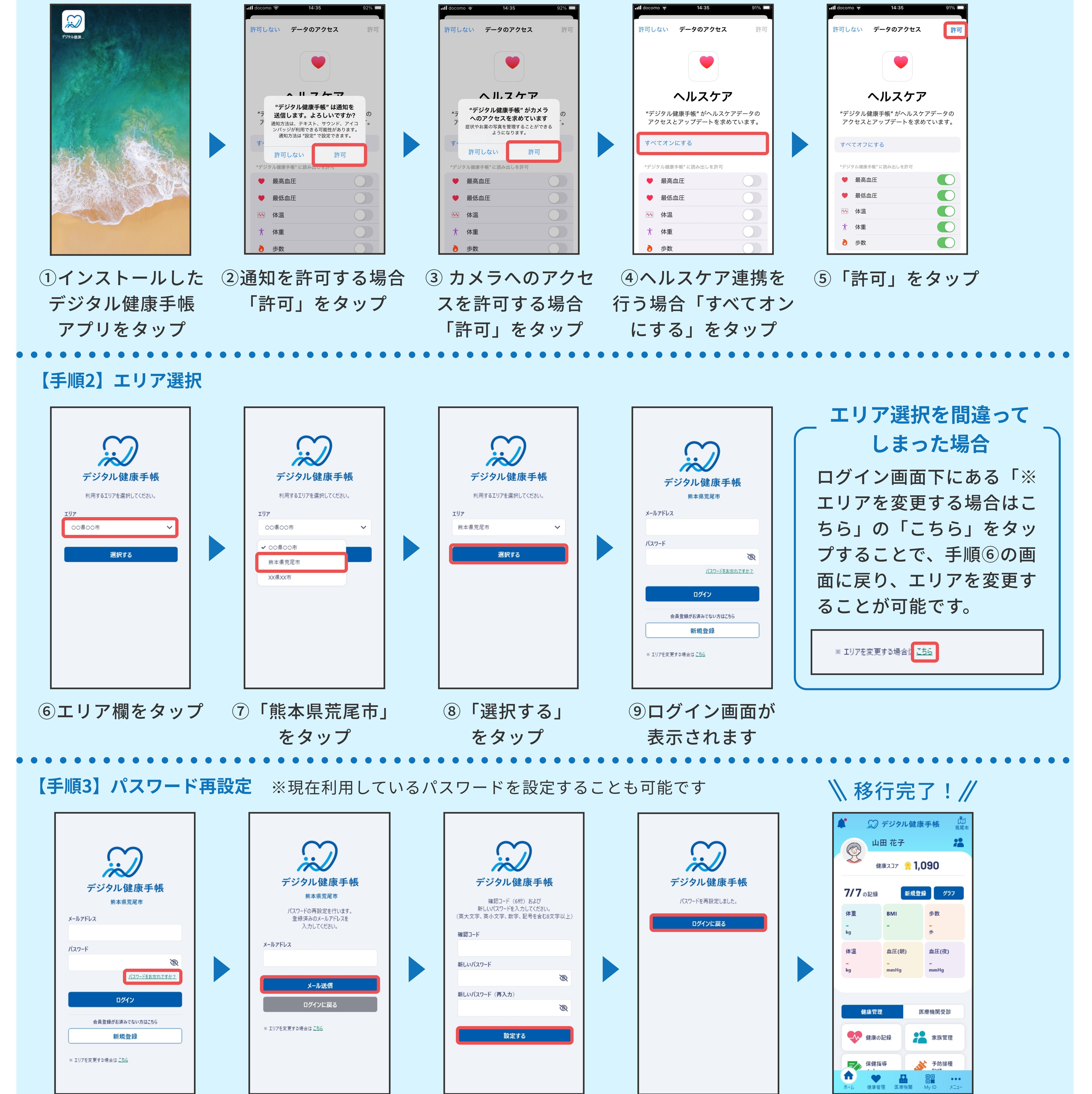

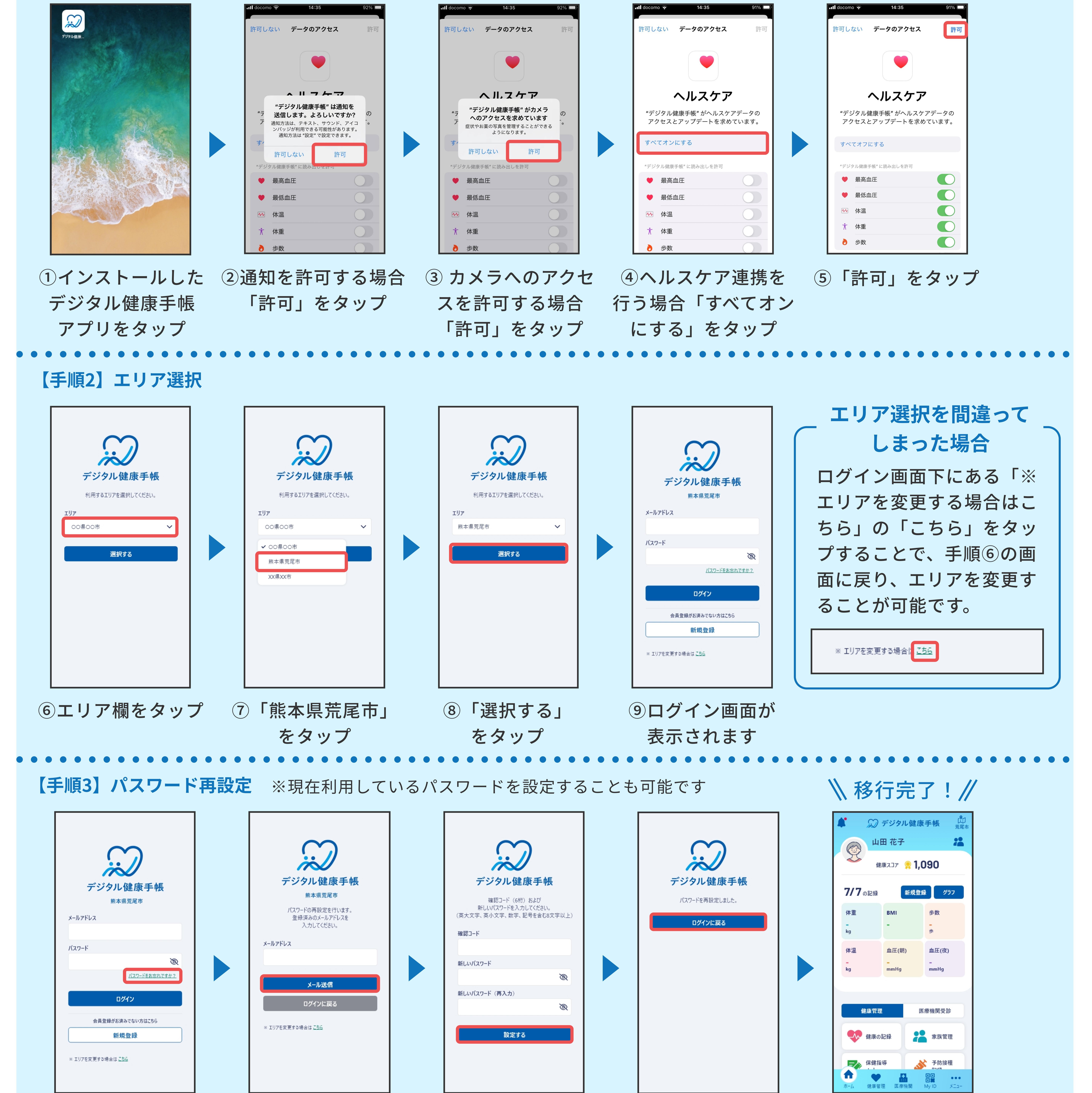

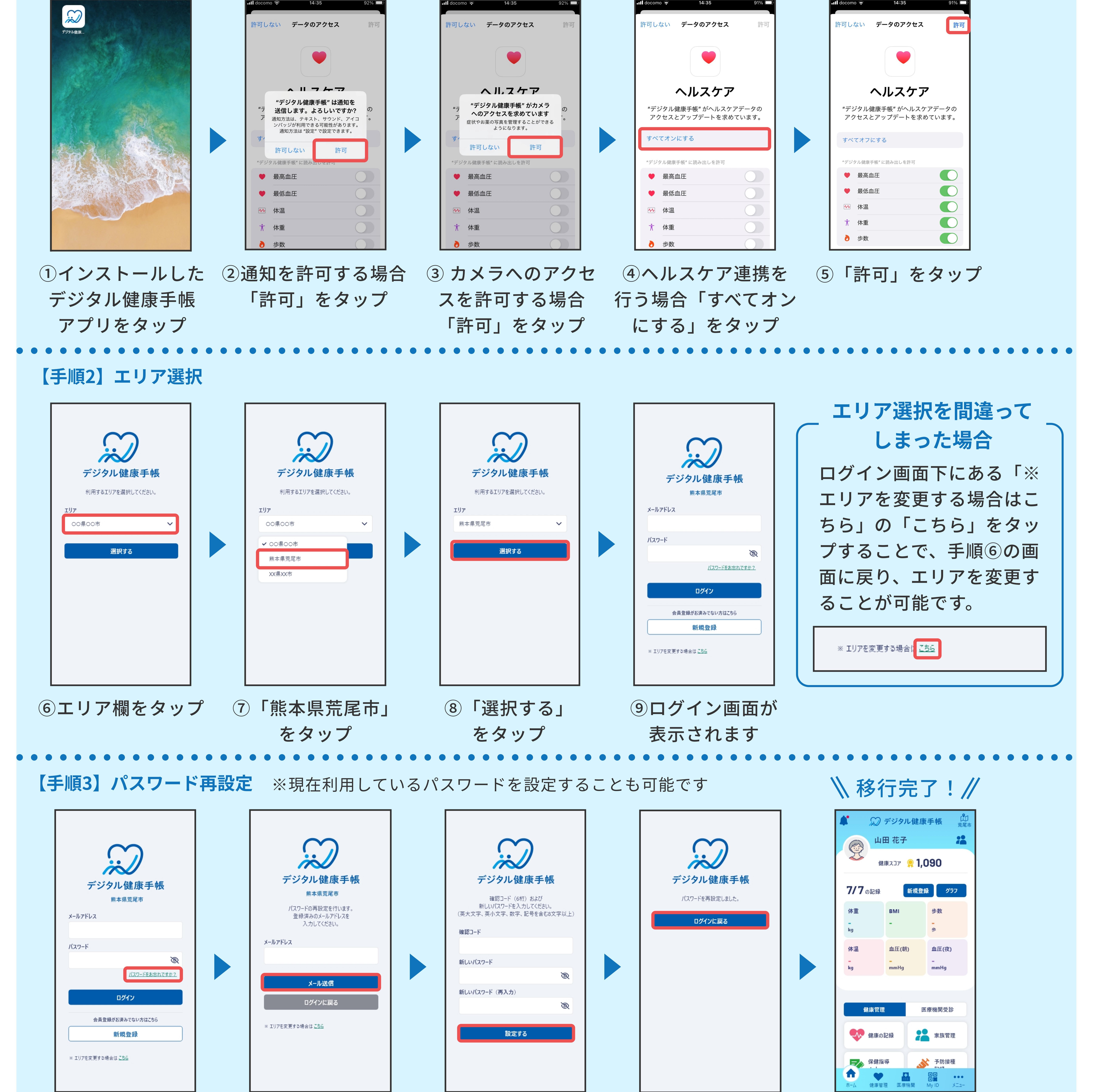

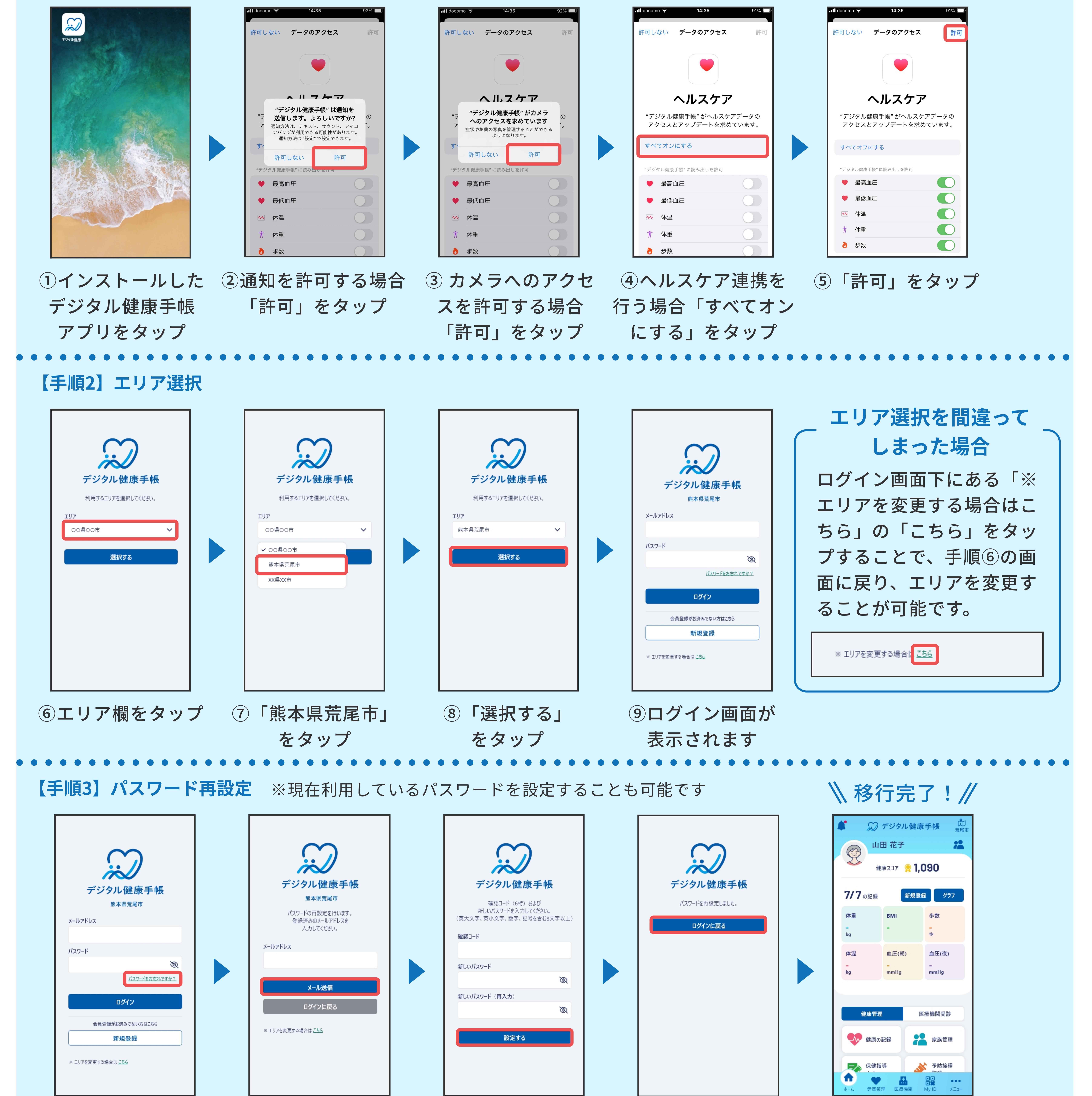

スマートフォン操作に不安がある方向けに、スマホ教室もご案内できます。

興味のある方は、末尾に記載の荒尾市お問い合わせ先までご連絡ください。

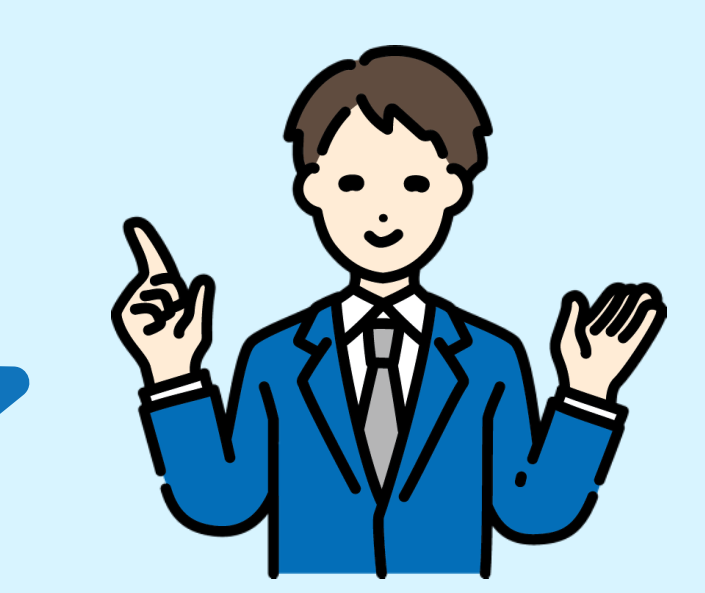

10「パスワードを (14)メールアドレスと ⑪旧アプリで登録 13「ログインに ①メールに送られてきた していたメールアド 6桁の確認コードと新し 戻る」をタップ お忘れですか?」 設定したパスワードを をタップ レスを入力し「メール いパスワードを入力し 入力し、ログインすると 送信」をタップ「設定する」をタップ ホーム画面に遷移します

登録していたメールアドレスを忘れてしまった場合 末尾に記載の荒尾市お問合せ先までご連絡していただくことで、お客様のご登録されていたメールアドレスを お調べすることが可能です。 ※お調べする際には、お客様の個人情報(氏名、生年月日など)をお聞きする必要がございますので、予めご了承ください

> ご利用に関するお問い合わせ スマホ教室のお問い合わせも、下記までご連絡ください。 地域振興部
スマートシティ推進室 Mail: smart@city.arao.lg.jp Tel: 0968-57-7622 荒尾市